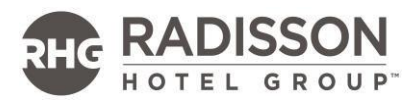

# PEOPLE SEARCH USER GUIDE

## TABLE OF CONTENT

| What Profiles Should Be Managed via Rezportal or Workday? | 2 |
|-----------------------------------------------------------|---|
| Radisson Academy Online                                   | 2 |
| Workday Population- How to Obtain the Login Details       | 2 |
| Non- Workday Population- How to Add and Assignment        | 6 |
| Troubleshooting Guide For Users Who Are Not In Workday    | 0 |

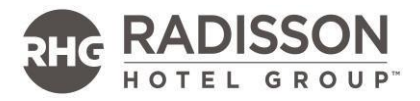

## WHAT PROFILES SHOULD BE MANAGED VIA REZPORTAL OR WORKDAY?

All **leased properties** should have all their employees in Workday, regardless of their job level. The above rule excludes interns and/or trainees, who should be managed in People Search.

All **offices and shared service centers** should have all their employees in Workday, regardless of their job level. This excludes interns and/or trainees, who should be managed in People Search.

All **managed properties** should have the General Manager, all Head's of Department and any other MIC eligible team members (e.g. Sales teams) in Workday. There might be some exceptions for managed hotels, as some have chosen to include all employees in Workday.

**Franchise properties** should have not have any employees in Workday and should be managed through People Search.

#### **RADISSON ACADEMY ONLINE**

#### WORKDAY POPULATION

As they have already Workday access, they can login either clicking on the Pineapple or on the Workday icon in Rezportal.

#### NON-WORKDAY POPULATION

All employees not in Workday (see above) need a People Search profile and an assignment in the HR tab to access the Radisson Academy Online clicking on the Pineapple icon. A troubleshooting guide is included at the end of this document.

## WORKDAY POPULATION - HOW TO OBTAIN THE LOGIN DETAILS

#### WORKDAY POPULATION

As soon as an employee gets hired in Workday through our Talent Center powered by harri a profile for the new hire will be created in People Search. There is a 1-hour delay between the successful hire and the creation of the profile in People Search.

Workday will send all information gathered in the hiring process to People Search.

Requesting an **email license** for a corporate email will still happen in People Search.

People Search will send back a unique employee ID to Workday in order for Single Sign On to the system to work for the employees.

It is important to understand that Workday is now the 'source of truth' for all employee related information. In the next topic we will explain which fields should be managed in

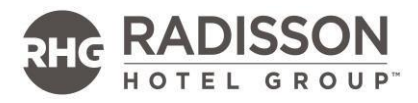

Workday and which fields should be managed in People Search.

#### This can only be actioned by the property/location People Search Administrators

- 1. Log in to Rezportal
- Once successfully logged in, click on People Search administration on the home page. A screen will pop up in which you need to authenticate yourself by accepting an SMS on your phone.

You will now have access to administer the new people search profiles which were created as part of the Workday – People Search integration.

By default, the relevant SITA code of your hotel should be chosen in the top left of the administration tool.

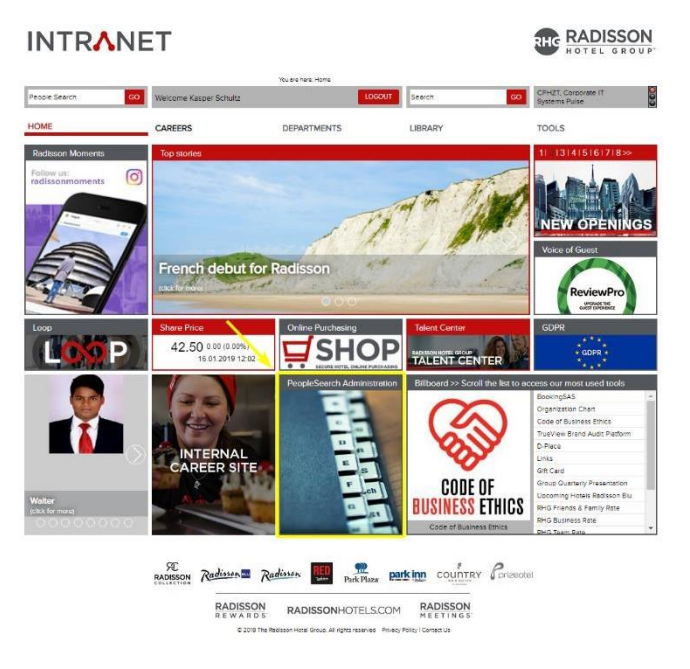

- 3. Find the employee by typing her/his name, once found, click on her/his name to find the profile details.
- 4. In case a private email address has been sent from Workday to People Search change it to a RHG one or "hide" the private one for GDPR reasons. Ensure that a mobile phone number is added.
- 5. We will now be looking at the Workday and Rezportal login credentials for this team member. Click on the "Login" tab from the team member's profile.

|                                                                        |                        | Thu we have Be       | onle Saenth » Aniministration - ne |                |                          |             |                                |                |
|------------------------------------------------------------------------|------------------------|----------------------|------------------------------------|----------------|--------------------------|-------------|--------------------------------|----------------|
| eoole Search 60                                                        | Welcome Kasper Schultz | WHERE T              | LOGOUT                             | Search         |                          | 60          | CPHZT, Corpor<br>Systems Pulse | ate IT         |
| IOME                                                                   | CAREERS                | DEPARTM              | ENTS                               | LIBRARY        |                          |             | TOOLS                          |                |
| Directory Administration                                               |                        |                      |                                    |                |                          |             |                                |                |
| Filter user by:                                                        |                        | Profile              | Employee Assignments               | s Email        | Login                    | SHOP        | Workday                        | MEA            |
| Stacode: CPHZT, Corport   Search by Name: Kasper Schu Search by Email: | Filter: All •          |                      |                                    | Contact        | ate a new pro<br>Details | file please | click the buttor               | New Profil     |
|                                                                        |                        | Title *              | Mr. 🔻                              |                |                          |             |                                |                |
| Kasper Schultz                                                         |                        | Firstname *          | Kasper                             |                |                          |             |                                |                |
|                                                                        |                        | Lastname *           | Schultz                            |                |                          |             |                                |                |
|                                                                        |                        | Middlename           |                                    |                |                          |             |                                |                |
|                                                                        |                        | E-mail *             | kasper.schultz@radi                | ssonhotels.com | m                        |             |                                |                |
|                                                                        |                        | are have             | 1                                  | 0333-1111      | roa)                     |             |                                | loload Photo 2 |
|                                                                        |                        |                      |                                    | Profile        | owner                    |             |                                |                |
|                                                                        |                        | Owned by<br>property | CPHZT<br>Change owner              | OPHZT          | • 39                     | lore info   |                                |                |
|                                                                        |                        |                      |                                    | Pho            | nes                      |             |                                |                |
|                                                                        |                        | Mobile *             | +45 2762 9174                      |                | Hide from in             | tranet use  | 5                              |                |
|                                                                        |                        | DID                  | +45 3234 4045                      |                |                          |             |                                |                |
|                                                                        |                        | Fax                  | [                                  |                |                          |             |                                |                |
|                                                                        |                        | Home                 | [                                  |                |                          |             |                                |                |
|                                                                        |                        | Skype                |                                    |                |                          |             |                                |                |
|                                                                        |                        | Extension            | 4046                               |                |                          |             |                                |                |
|                                                                        |                        |                      |                                    | hare you can   | inactivate the           | nrofile     |                                |                |
|                                                                        |                        |                      | Status -                           | nere you can   | HAPPENTONE BIT           | promo       |                                |                |
|                                                                        |                        | Activate or          | Active • 0                         | More info      |                          | prome       |                                |                |

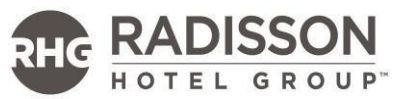

6. On this page we will be able to find the Username of this team member, and we will be able to retrieve the password.

The user name that can be used for logging into Rezportal (hence Workday and the Radisson Academy Online) can either be the profile email address (see below in yellow) or the Intranet Account name (also highlighted in yellow). This typically consist out of some letters and/or some digits.

| People Search           | 60 Welcome Kasper Schultz |               | LOGOUT                                                  | Search         |               | 60                  | CPH2T, Corpo<br>Systems Pulse | rate IT   |
|-------------------------|---------------------------|---------------|---------------------------------------------------------|----------------|---------------|---------------------|-------------------------------|-----------|
| DME                     | CAREERS                   | DEPART        | MENTS                                                   | LIBRARY        |               |                     | TOOLS                         |           |
| Directory Administratio | an -                      |               |                                                         |                |               |                     |                               |           |
| Filter user by:         |                           | Profile       | Employee Assignments                                    | Email          | Login         | SHOP                | Workday                       | MFA       |
| Stacode: CPHZT. Corp    | pori ¥ Filter, All ¥      |               | Mr. Sci                                                 | hultz Kasper a | plications    | access              |                               |           |
| earch by Name: Kas      | iper Schultz              | Rezportal Emp | ployee's ID : 267621                                    |                |               |                     |                               |           |
| learch by Email:        |                           | Denet over    | mantel on Bastisfer confile &                           | n kanner sch   | Arthradian    | unhotels co         |                               |           |
| Vacnar Schutt           |                           | All users     | registered to PeopleSearch                              | h have a Rezi  | dor profile o | Ming them           | access to their               | account   |
| august de lona.         |                           | page, to P    | Rezidor email ( if they have                            | any) and to d  | ther Rezido   | r applicatio        | ns.                           |           |
|                         |                           | Click h       | ere to reset password                                   |                |               |                     |                               |           |
|                         |                           | After you     | press the button you as an                              | administrato   | r will receiv | e a tempor          | ary password, b               | y email.  |
|                         |                           | if you have   | e any questions regarding                               | this procedu   | re, please c  | ontact your         | IT manager.                   |           |
|                         |                           | intranet a    | crount in ks. registered at                             | CPHZT          |               |                     |                               |           |
|                         |                           | Hara one      | ran view what amplication                               | e a vear has a | contra in a s | neritr no           |                               | -         |
|                         |                           | brand.        | carrier macappication                                   |                |               | participation (pro- |                               |           |
|                         |                           | View m        | tranet applications this use                            | er has access  | 10            |                     |                               |           |
|                         |                           | ReviewPr      | o - Enable this employee w                              | th access to   |               |                     |                               |           |
|                         |                           | Enable        | access                                                  |                |               |                     |                               |           |
|                         |                           | TrueView      | Brand Audit Platform                                    |                |               |                     |                               |           |
|                         |                           | Users will    | gain full access to brand s                             | standards, LR  | A brand aud   | it results, N       | lanagement Ac                 | oon Plans |
|                         |                           | Contact b     | ers. After enabling or delet<br>ueviewsupport@radissoni | hotels.com fo  | support.      | for user cre        | ation to have e               | nect.     |
|                         |                           | Enable        | access                                                  |                |               |                     |                               |           |
|                         |                           | Recruitm      | ent pletform                                            |                |               |                     |                               |           |
|                         |                           | Disable       | access                                                  |                |               |                     |                               |           |
|                         |                           |               |                                                         |                |               |                     |                               |           |

7. Click on the 'Click here to reset password' to receive a new temporary password for this team member.

|                                       | NET                       |                                                                                                    |                                                                                                    |                                                                                                    |                                                                                                    |                                                                                                    | RHC RA                                                                                       | DISSON                         |
|---------------------------------------|---------------------------|----------------------------------------------------------------------------------------------------|----------------------------------------------------------------------------------------------------|----------------------------------------------------------------------------------------------------|----------------------------------------------------------------------------------------------------|----------------------------------------------------------------------------------------------------|----------------------------------------------------------------------------------------------|--------------------------------|
|                                       | _                         | You share have                                                                                                    | People Search roldministration - no                                                                                                    |                                                                                                    |                                                                                                    | _                                                                                                    | CONTE Course                                                                                 | Ti ana                         |
| eopie Search                          | GO Welcome Kasper Schultz |                                                                                                    | LOGOUT                                                                                                    | Search                                                                                                    |                                                                                                    | 60                                                                                                    | Systems Pulse                                                                                | an //                          |
| IOME                                  | CAREERS                   | DEPART                                                                                                    | MENTS                                                                                                    | LIBRARY                                                                                                    |                                                                                                    |                                                                                                    | TOOLS                                                                                        |                                |
| Directory Administratic               | 'n                        |                                                                                                    |                                                                                                    |                                                                                                    |                                                                                                    |                                                                                                    |                                                                                              |                                |
| Filter user by:                       |                           | Profile                                                                                                    | Employee Assignments                                                                                                    | Email                                                                                                    | Login                                                                                                    | SHOP                                                                                                    | Workday                                                                                      | MEA                            |
| Sitacode: CPHZT, Corp                 | xon • Filter: All •       |                                                                                                    | Mr. Sc                                                                                                    | hultz Kasper a                                                                                                    | pplications                                                                                                    | access                                                                                                    |                                                                                              |                                |
| earch by Name: Kas<br>earch by Email: | per Schulz                | Responsal Em<br>Reset pa<br>All users<br>page, to<br>catch<br>for this p<br>for this p<br>if you ha<br>intranet a<br>Here on<br>brand.<br>View I | ployees ID : 267621<br>associet on Realdor public to<br>registrated to Republicator<br>Reador email (if they have<br>and to reader glocostantial)<br>press the botton you as a<br>rothe. Rease follow the fur<br>e any questions regarding<br>account is ks., registered at<br>a can view what application<br>manuel doplications are un- | for kaspersicht<br>h have a Reziz<br>e anyl and to o<br>n administration<br>g this procedur<br>t CPHZT<br>has a user has a<br>et has access | Itz@rediss<br>for profile g<br>ther Rezido<br>r will receiv<br>ns sent to y<br>e, please c<br>ccess in a<br>to | onhotels.co<br>gving them<br>or applicatio<br>ve a tempor-<br>vou by email<br>contact your<br>specific pro | es<br>access to their i<br>ns,<br>ary password, b<br>L<br>ri Timanager,<br>perty, area, cour | account<br>y email,<br>ntry or |
|                                       |                           | ReviewP                                                                                                    | ro - Enable this employee v                                                                                                    | with access to                                                                                                    |                                                                                                    |                                                                                                    |                                                                                              |                                |
|                                       |                           | TrueView<br>Users wi<br>and Wah<br>Contact t<br>Emble<br>Recruite<br>Deable                                                                      | Brand Audit Platform     Igain full access to brand     iers. After enabling or delet     rueview support@radisson     soccess     hent platform     access                                                                                                    | standards, LRJ<br>ting allow up t<br>hosels.com for                                                                                         | A brand eux<br>o 48 hours<br>support.                                                                          | dit results. N                                                                                             | fanagement Act<br>ation to have ef                                                           | ton Plans<br>fect              |

8. You (the PSA administrator) should now receive an email with the new temporary password for this team member.

The team member can now login to Rezportal, Workday and the Workday app with the email address or username and the temporary password. For security reasons, it is **mandatory** that theteam member resets their password to a more secure and personal password after their first login.

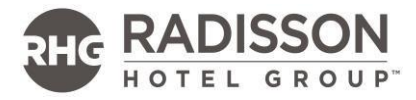

What fields should be managed in Rezportal vs Workday

- 1. 'Profile' page will allow you to change the email address of all profiles. It is important to know that any changes to work email addresses **cannot** be changedin Workday and can **only** be managed in Rezportal.
- 2. The possibility to update a photo will remain unchanged as there is no integration with the image a user has in Workday.
- 3. The possibility to hide private email address & mobile phone from other intranet users

All the other changes including the inactivation of a profile should be addressed via Workday using the termination process. This is how the Profile page looks like when managed by Workday:

| Contact Detail            | S                                                                                                    |
|---------------------------|----------------------------------------------------------------------------------------------------|
| Title *                   | Mr. 🗸                                                                                                    |
| Firstname *               | Kasper                                                                                                    |
| Lastname *                | Schultz                                                                                                    |
| Middlename                |                                                                                                    |
| E-mail*                   | kasper.schultz@radissonhotels.com                                                                                |
| Birthdate                 | 1995-03-25 (yyyy-mm-dd) Upload Photo                                                                             |
| Profile owner             |                                                                                                    |
| Owned by                  | СРНZТ                                                                                                    |
| property                  | Change owner CPHZT                                                                                               |
| Phones                    |                                                                                                    |
| Mobile *                  | +45 2762 9174 Hide from intranet users                                                                           |
| DID                       | +45 3234 4046                                                                                                    |
| Fax                       |                                                                                                    |
| Home                      |                                                                                                    |
| Extension                 | 4046                                                                                                    |
| Status - here y           | you can inactivate the profile                                                                                   |
| Activate or<br>Inactive * | Active V More info                                                                                               |
| Profile manag             | ed in Workday                                                                                                    |
| This is a profile         | that is administrate via Workday. Please contact your HR Manager in case you need to<br>be above disabled fields |

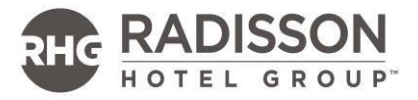

4. You will have the possibility to hide the personal email from other intranet users, when the profile registered with a personal email.

This option is only valid when a profile has a Workday profile and the email domain is not one of our corporate domains.

| Profile E       | Employee Assignments HR Email Login S | SHOP PM System |
|-----------------|---------------------------------------|----------------|
| MFA             |                                       |                |
|                 | To create a new profile please clid   | k the button:  |
| Contact Details |                                       | New Prot       |
| Title *         | Mr. 🗸                                 |                |
| Firstname *     | Johan                                 |                |
| Lastname *      | Sjölund                               |                |
| Middlename      |                                       |                |
| E-mail *        | u107836@dummyemail.com                |                |
| $\sim$          | Hide email from intranet users        | Upload Photo > |
|                 |                                       |                |

## NON-WORKDAY POPULATION - HOW TO ADD AN ASSIGNMENT

All employees not in Workday need a People Search profile and an assignment in the HR tab to access the Radisson Academy Online. They as well log in by clicking on the Pineapple icon.

It is important that the PS profile is complete and fully up to date.

Click on "New Profile" to create one:

| er by:                            | Profile Assignments HR Email Login Shop MFA Emma Teams                                     |
|-----------------------------------|--------------------------------------------------------------------------------------------|
| e: FRAZS, RZ CE / 🗸 Filter: All 🗸 | Hotel Contact Consent                                                                      |
| by Name:                          | Please select a profile from the left panel in order to view or update profile details.    |
| by Email:                         | To add a new employee or new email contact please start by creating a profile: New Profile |
|                                   |                                                                                            |

Click on the **HR** tab to add an assignment.

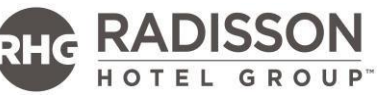

|                                                                                                   |                         | You are here: People Search >Adr                                                                                                    | inistration - nev                                                                                       | w form      |                                                                                                    |                                                                                  |   |
|---------------------------------------------------------------------------------------------------|-------------------------|----------------------------------------------------------------------------------------------------|----------------------------------------------------------------------------------------------------|-------------|----------------------------------------------------------------------------------------------------|----------------------------------------------------------------------------------|---|
| People Search GO                                                                                  | Welcome Michaela Bailer |                                                                                                    | OGOUT                                                                                                   | Search      | GO                                                                                                    |                                                                                  |   |
| HOME                                                                                              | CAREERS                 | DEPARTMENTS                                                                                                    |                                                                                                    | LIBRARY     | TOOLS                                                                                                    |                                                                                  |   |
| Directory Administration                                                                          |                         |                                                                                                    |                                                                                                    |             |                                                                                                    |                                                                                  |   |
| Filter user by:<br>Sitacode: ALL<br>Search by Name: baller<br>Search by Email:<br>Michaela Baller | Filter: All             | Profile Assignments<br>Hotel Contact Cons<br>Michaela Bailer - [Job title & Dr<br>This view displays the assignment<br>inside Workday and this prima<br>multiple assignments created i<br>Click here for more information<br>Add assignment | HR<br>ant<br>epartment, U<br>ent(s) manage<br>(d has been<br>y assignmen<br>r rezportal.<br>(User Guide | Email Login | Shop MFA<br>Assignments<br>along with the ones cre<br>ay, the primary assignm<br>y via Workday. An empi<br>naged in People Searc | Emma Team<br>ated via Workday.<br>ent is the same as<br>oyee can have one/<br>h? | S |

| Create new Assignment Business Unit Select property  Department Please select a business unit first Subdepartment Please select an upper department first                  | ( |
|----------------------------------------------------------------------------------------------------|---|
| Business Unit         Select property         Department         Please select a business unit first         Subdepartment         Please select an upper department first | • |
| Select property    Department Please select a business unit first  Subdepartment Please select an upper department first                                                   |   |
| Department<br>Please select a business unit first<br>Subdepartment<br>Please select an upper department first                                                              |   |
| Subdepartment Please select an upper department first                                                                                                    |   |
|                                                                                                    |   |
| Job Title (+ position level)                                                                                                    |   |
| Employee's direct manager in this assignment :                                                                                                    |   |
| AERZK, RB Rosa V None V                                                                                                    |   |
| Submit                                                                                                    |   |
|                                                                                                    |   |

- 1. The Business unit contains the list of properties the administrator has access to. If you have access to multiple properties, you will see all of them and you are able to create assignments to all.
- 2. The department list displays various values based on a property type.

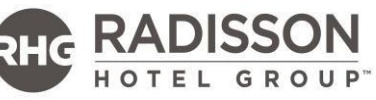

| Business   Init            |   | Business Unit          | 18.0800.00800 (1086 S |
|----------------------------|---|------------------------|-----------------------|
| BRUZT, RZ CSO              | , | BIQZH , RB Biarritz    | ~                     |
| Department                 |   | Department             |                       |
| Select a value             | • | Select a value         | $\sim$                |
| Select a value             |   | Select a value         |                       |
| Brand Experience & Quality |   | Building & Engineering |                       |
| Building & Engineering     |   | Finance                |                       |
| Business Development       |   | Food & Beverage        |                       |
| Contact Center             | h | Hotel Management       |                       |
| Corporate Operations       | μ | Human Resources        |                       |
| Finance                    |   | Information Technology |                       |
| Hotel Management           |   | Kitchen                | _                     |
| Human Resources            |   | Marketing & Digital    |                       |
| Information Technology     |   | Meeting & Events       |                       |
| Legal                      |   | Procurement & Sourcing |                       |
| Marketing & Digital        |   | Personations           |                       |
| PR & Communications        |   | Reservations           |                       |
| Procurement & Sourcing     |   | Responsible Business   |                       |
| Responsible Business       |   | Rooms                  |                       |
| Revenue Management         |   | Sales                  |                       |
| Sales                      |   | Spa & Recreation       |                       |

3. The sub-department list has various values based on the property type and is dynamically generated each time you change either business unit or department.

Below you can see that are the options for a property hotel in the 'Finance' department:

| Business Unit       |        |
|---------------------|--------|
| BIQZH , RB Blarritz | $\sim$ |
|                     |        |
| Department          |        |
| Finance             | $\sim$ |
|                     |        |
| Subdepartment       |        |
| Select a value      | $\sim$ |
| Select a value      |        |
| Accounting          |        |
| Audit               |        |
| General Finance     |        |

Below are the options for an office property in the same 'Finance' department:

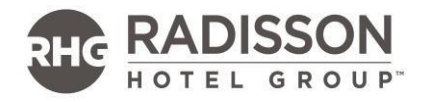

| Business Unit     |   |
|-------------------|---|
| BRUZT , RZ CSO    | ~ |
|                   |   |
| Department        |   |
| Finance           | ~ |
|                   |   |
| Subdepartment     |   |
| Select a value    | ~ |
| Select a value    |   |
| Accounting        |   |
| Asset Management  |   |
| Audit             |   |
| Controlling       |   |
| ELT - Finance     |   |
| Finance Support   |   |
| Financial Systems |   |
| General Finance   |   |
| Payroll (EMEA)    |   |
| Tax & Treasury    |   |

4. The Job title contains a predefined list of approved titles for our organization. You are supposed to choose an existing value.

The job title includes the position level of the assignments, therefore when you decide for on a job title please look at the position level as well.

There might be jobs title with the same value having various position levels. One example you can find below:

| Subdepartment                                   | _     |
|-------------------------------------------------|-------|
| Chefs & Cooks ~                                 |       |
|                                                 | _     |
| Job Title (+ position level)                    |       |
| Select a value                                  |       |
| Select a value                                  | ]     |
| Executive Chef FS - ( Head of Department )      | n Ini |
| Executive Sous Chef FS - ( Head of Department ) |       |
| Sous Chef - ( Manager )                         | ]     |
| Executive Chef SS - ( Manager )                 | h     |
| Restaurant Chef FS - ( Supervisor )             | μ     |
| Breakfast Chef - ( Supervisor )                 |       |
| Executive Sous Chef FS - ( Supervisor )         |       |
| Banquet Chef FS - ( Supervisor )                |       |
| Pastry Chef FS - ( Supervisor )                 |       |
| Cook Supervisor - ( Team Member )               |       |
| l                                               | 1     |

5. For customized job title – you can copy the same title as in the job title or write your own value.

For example, we have two job codes for 'General Manager' (both same position with hotel size indication). You can find them under 'Hotel Management', chose the one that apply to your property and write your own title that should be 'General Manager' in both cases:

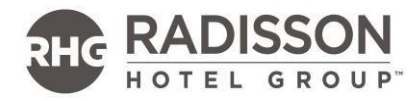

|   | Department                                        |        |
|---|---------------------------------------------------|--------|
|   | Hotel Management                                  | $\sim$ |
|   | Subdepartment                                     | ~      |
|   | General Management                                | ~      |
|   | Job Title (+ position level)                      |        |
|   | Select a value                                    | $\sim$ |
|   | Select a value                                    |        |
|   | General Manager SS - ( Senior Director )          | 7 /    |
| v | Regional General Manager I - ( Senior Director )  |        |
|   | Regional General Manager II - ( Senior Director ) |        |
|   | General Manager FS - ( Senior Director )          | h      |
|   | Asst General Manager SS - ( Manager )             |        |
|   | Hotel Manager FS - ( Manager )                    |        |
|   | Assistant General Manager SS - ( Supervisor )     |        |
|   |                                                   |        |

6. As manager you can pick up a name from the same property as the employee or select any person in our organization that has an assignment.

## **IN SCOPE**

This new 'HR' section will soon replace the existing 'Employee assignment' page. For you that means you will need to use this HR tab to create intranet assignments.

## TROUBLESHOOTING GUIDE FOR USERS WHO ARE NOT IN WORKDAY (EXTENDED ENTERPRISE USERS)

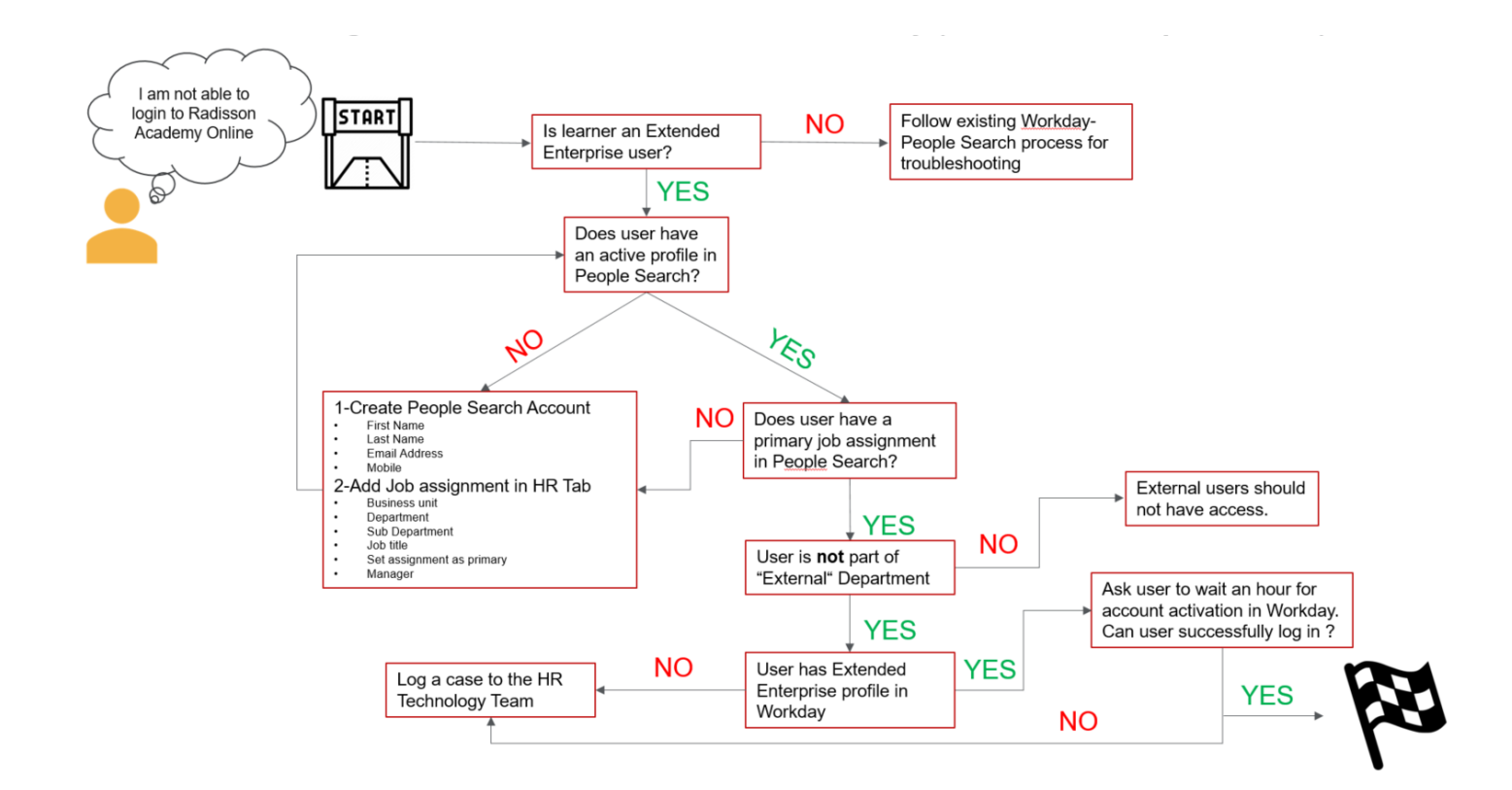